## How to Sign Up for Digital Classrooms in the Eduhouse Service

In the Eduhouse service, in addition to utilizing video libraries, you can sign up for Digital Classrooms, cancel your participation, and view all your sign-ups.

## 1. Log in to the Eduhouse service at <u>https://app.eduhouse.fi</u>.

Log in with your **TUNI credentials using the log in with Microsoft account option**:

| Email                                                                                                  |                                                  |
|----------------------------------------------------------------------------------------------------|--------------------------------------------------|
| assword                                                                                                |                                                  |
| Log in                                                                                                 |                                                  |
| Forgot password                                                                                        | 1?                                               |
| OR                                                                                                    |                                                  |
| Click office 365 -button below to<br>organization credentials. Credential<br>when you would login to ( | login with your<br>s are the same as<br>Dutlook. |
| Login with Offic                                                                                       | ce 365                                           |

2. Explore the entire digital classroom offering by selecting all subject areas from the **Subject Areas menu** on the top of the page and then navigate to the **Digital Classrooms** tab. The digital classrooms for a specific theme can be found in the digital classrooms tab of that topic.

| Our online training            | Cyber Security            | Public Administration         | KLT-valmennus      |              |
|--------------------------------|---------------------------|-------------------------------|--------------------|--------------|
|                                | Digiskills                | Sales and Customer Experience | PHT-valmennus      |              |
| ′ou can customize your trainir | PowerSkills               | Sales skills                  | Mepco HRM          | arch results |
|                                | Management and Supervisor | Cloud Pro                     | Mepco-Tilitoimisto |              |
| Category                       | HR and Payroll            | Cloudskills                   | Työaikaratkaisut   | ~            |
| Authorization                  | Finance and Tax           | Business Basics               | All subject areas  |              |
| Hide non-accessible content    |                           |                               |                    |              |

3. Choose the training that suits you, click the **Sign Up** button, and you're done!

| 6        | eduhou                                                                                                    | se°             |           |                 | Contact us                   |  |
|----------|----------------------------------------------------------------------------------------------------|-----------------|-----------|-----------------|------------------------------|--|
|          | Ohjelmaversio<br>Kurssilla käytetää                                                                                                    | n OpenAl:n Chat |           |                 |                              |  |
| â        | ← Go back                                                                                                    |                 | Read more | e + Train       | ing is part of your order. 🥥 |  |
| ii 🔪     |                                                                                                    |                 |           |                 |                              |  |
| L        | iii Categories: Tek                                                                                                    | oäly 😂          | Level: 1  |                 |                              |  |
| <b>€</b> | Sign up for the digital classroom<br>Choose your favourite digital classroom and click the "Sign up" button. Once your sign up has been processed, you will receive a<br>confirmation email. You can join the digital classroom with the Teams link, which you will receive as a calendar invitation about a<br>week before the start date. Sign up period closes 2 days before the start date of the digital classroom but last minute sign ups can<br>be made via https://trainings.eduhouse.fl/ |                 |           |                 |                              |  |
| 6        | Date                                                                                                    | Time            | Duration  | Available seats |                              |  |
|          | 17.01.2024                                                                                                    | 09:00-11:00     | 2 hours   | 139             | Sign up                      |  |
|          | 16.04.2024                                                                                                    | 09:00-11:00     | 2 hours   | 65              | Sign up                      |  |

4. You can cancel your sign-up by using the **Cancel Sign-Up** button.

| 6          | eduhou                                                                                                    | Jse°                           |             |                 | Contact us                       | 🇱 English 🗸 |  |
|------------|----------------------------------------------------------------------------------------------------|--------------------------------|-------------|-----------------|----------------------------------|-------------|--|
|            | Ohjelmavers<br>Kurssilla käytet                                                                                                    | <b>io</b><br>ään OpenAl:n Chat |             |                 |                                  |             |  |
| â          | ← Go back                                                                                                    | )                              | Read more + |                 | raining is part of your order. 🔮 |             |  |
| iiN        |                                                                                                    |                                |             |                 |                                  |             |  |
| •          | Categories: 1                                                                                                    | Tekoäly 🛛 😂                    | Level: 1    |                 |                                  |             |  |
| <b>€</b>   | You have signed up for the digital classroom!<br>You will receive a confirmation email with a calendar invitation once your registration has been processed. Join the digital classroom<br>with the Teams link, which will be emailed to you a week before the start date. You can cancel your sign-up by clicking "Cancel sign<br>up" button. |                                |             |                 |                                  |             |  |
| <b>6</b> ) | Date                                                                                                    | Time                           | Duration    | Available seats |                                  |             |  |
|            | 17.01.2024                                                                                                    | 09:00-11:00                    | 2 hours     | 138             | Cancel sign-up                   |             |  |
|            | 16.04.2024                                                                                                    | 09:00-11:00                    | 2 hours     | 65              | Sign up                          |             |  |

You can find all your sign-ups on the Sign-Ups page under your profile.

| eduhous                     | e° IN All subject areas •        | <ul> <li>Q Search</li> </ul>     | ?                                          | English 🗸 🖌                  |
|-----------------------------|----------------------------------|----------------------------------|--------------------------------------------|------------------------------|
| Our online tro              | lining library × Hide f          | ilters                           |                                            | Summary<br>Completed studies |
| You can customize you       | r training search by selecting a | subject area and using keywords. | You can then use filters to refine your se | uncompleted studies          |
| Category                    | Show                             | ✔ Course level                   | ✓ Instructor                               | Study plans                  |
| Authorization               | Learning format                  | ✔ Language                       | Hide completed courses                     | Sign-ups                     |
| Hide non-accessible content |                                  |                                  |                                            | Notes                        |
|                             |                                  |                                  |                                            |                              |
| 👑 Learning paths (168)      | Secollections (638)              | ourses (3440)                    | 🞓 Digital classrooms (281) 🛛 🏥 All (4528)  | User data                    |
|                             |                                  |                                  |                                            | Log out 🗗                    |

5. A few days after your sign-up, you will receive a **confirmation email** in your inbox, which includes the details of your sign-up and additional information about training practices.

6. About a week before the training begins, you will receive **an email invitation containing the Teams participation link for the online training.** 

## Note!

If you have already logged into the Eduhouse service, <u>you can explore all online</u> trainings from this link.

## Need help?

If you have any questions or need assistance with online trainings, contact <u>trainings@eduhouse.fi</u> or call 030 670 5320.